## Anleitung zur Online Platzbuchung über unser eTennis Buchungssystem.

- 1. Bevor Du einen Platz buchen kannst, ist Deine Registrierung notwendig.
  - a. Dazu gehst Du bitte auf diese Seite: https://wtb.tennisplatz.info/reservierung
- 2. Wenn Du in den Kalender klickst öffnet sich dieses Registrieren/Anmelde Fenster:

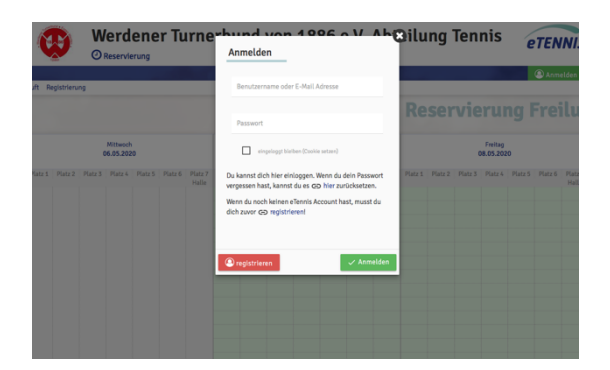

3. Wenn Du auf registrieren klickst, öffnet sich dieses Fenster:

| ch kannst du dich hei allen | Vereinen und | Anlagen, die eTennis nutzen | mit deiner E- |  |
|-----------------------------|--------------|-----------------------------|---------------|--|
| il Adresse oder deinem Ber  | utzernamen   | und deinem Passwort anm     | elden.        |  |
| Vomame                      |              | Nachname                    |               |  |
| Karl                        |              | Mustermann                  |               |  |
| Handy                       |              |                             |               |  |
| - 01512 3456789             |              | Telefon                     |               |  |
| Geschlecht                  |              | Geburtstag                  |               |  |
| männlich                    | *            | Tag Monat                   | Jahr          |  |
| ieschlecht<br>männlich      | Ŧ            | Geburtstag<br>Tag Monat     | Jahr          |  |
| essdaten                    |              |                             |               |  |
| Straße                      |              |                             | Nr.           |  |
|                             |              |                             |               |  |
|                             |              |                             |               |  |

Hier gibst Du bitte Deinen Vor- und Nachnamen an (Pflichtfelder)!

Telefon, Geschlecht und Geburtsdatum sind freiwillige (nicht notwendige) Angaben. Auch die Adressdaten sind freiwillig und nicht notwendig!

| E-Mail Adresse                                                                                                    | Benutzername              | 8        |
|----------------------------------------------------------------------------------------------------|---------------------------|----------|
| iese E-Mail Adresse wird bereits verwendet! Du kannst<br>Ich hier einloggen oder einen weiteren Account mit<br>Ieser Adresse anlegen. Verwende Berutzername und<br>ennwort für den Login. Die Passwort-Reset Funktion per<br>-Mail steht Jedoch nicht mehr zur Verfügung. |                           |          |
| Passwort                                                                                                    | Passwort wiederholen      |          |
| vuxpix-dAkkuv-2qo Starkes Passwort                                                                                                    | vuxpix-dAkkuv-2qo Starkes | Passwort |

Unter **Zugangsdaten** sollte möglichst eine E-Mailadresse eingetragen werden, um eine Buchungsbestätigung zu erhalten. Ein **Benutzernamen** ist notwendig, und soll aus Deinem Vornamen und Nachname bestehen. Danach musst Du ein eigenes Passwort eingeben und wiederholen.

Anschließend jetzt registrieren anklicken, die Daten werden versendet. Fertig.

4. Geh dazu bitte in der Kopfzeile rechts auf Anmelden:

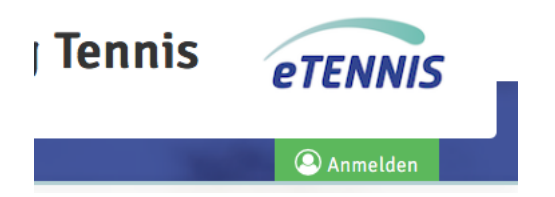

Tipp auf das grüne Feld Anmelden. Dabei öffnet sich das Anmeldefeld:

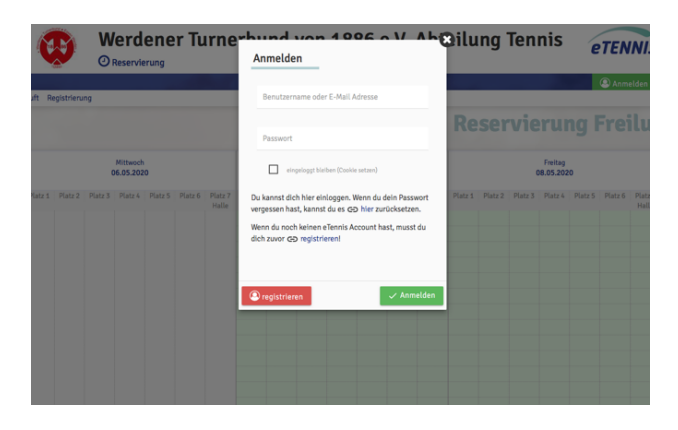

Gebe hier Deine registrierte E-Mailadresse oder Benutzernamen und Dein Passwort ein und startet mit anmelden

Jetzt öffnet sich ein Fenster mit der Übersicht für Tage alle Plätze.

|       | TININ . | BBB C   | <b>W</b> | erd<br>Reservie       | ene<br>erung | r Tu    | irne             | erbu    | nd      | von     | 18                     | 86 e    | e.V. /  | Abt              | eilu    | ng      | Ten     | nis                  | e       | TEN          | NIS              |       |
|-------|---------|---------|----------|-----------------------|--------------|---------|------------------|---------|---------|---------|------------------------|---------|---------|------------------|---------|---------|---------|----------------------|---------|--------------|------------------|-------|
| Fre   | iluft   |         |          |                       |              |         |                  |         |         |         |                        |         | <u></u> | (Barrier)        |         |         |         |                      |         |              | - ·              |       |
|       |         |         |          |                       |              |         |                  |         |         |         |                        |         |         |                  | Re      | ser     | vie     | rui                  | ng I    | <b>Fre</b> i | iluf             | t     |
| <     |         |         | C        | Mittwoch<br>)6.05.202 | :0           |         |                  |         |         | 1       | Donnersta<br>)7.05.202 | g<br>0  |         |                  |         |         | C       | Freitag<br>08.05.202 | :0      |              |                  | >     |
|       | Platz 1 | Platz 2 | Platz 3  | Platz 4               | Platz 5      | Platz 6 | Platz 7<br>Halle | Platz 1 | Platz 2 | Platz 3 | Platz 4                | Platz 5 | Platz 6 | Platz 7<br>Halle | Platz 1 | Platz 2 | Platz 3 | Platz 4              | Platz 5 | Platz 6      | Platz 7<br>Halle |       |
| 08:00 |         |         |          |                       |              |         |                  |         |         |         |                        |         |         |                  |         |         |         |                      |         |              |                  | 08:00 |
| 08:30 |         |         |          |                       |              |         |                  |         |         |         |                        |         |         |                  |         |         |         |                      |         |              |                  | 08:30 |
| 09:00 |         |         |          |                       |              |         |                  |         |         |         |                        |         |         |                  |         |         |         |                      |         |              |                  | 09:00 |
| 10:00 |         |         |          |                       |              |         |                  |         |         |         |                        |         |         |                  |         |         |         |                      |         |              |                  | 10:00 |
| 10:30 |         |         |          |                       |              |         |                  |         |         |         |                        |         |         |                  |         |         |         |                      |         |              |                  | 10:30 |
| 11:00 |         |         |          |                       |              |         |                  |         |         |         |                        |         |         |                  |         |         |         |                      |         |              |                  | 11:00 |
| 11:30 |         |         |          |                       |              |         |                  |         |         |         |                        |         |         |                  |         |         |         |                      |         |              |                  | 11:30 |
| 12:00 |         |         |          |                       |              |         |                  |         |         |         |                        |         |         |                  |         |         |         |                      |         |              |                  | 12:00 |

mit den Pfeilen oben kannst Du in 3-Tagesschritten vor- und rückwärts blättern.

Klick auf ein nicht gebuchtes Feld/Platz. Es wird der Platz und die Uhrzeit (Start oben, unten Ende) angezeigt:

| Du musst Mitspieler auswählen, um reser                                     | vieren zu können!                                                                                    |   |
|-----------------------------------------------------------------------------|----------------------------------------------------------------------------------------------------|---|
| Spieler                                                                     |                                                                                                    |   |
| Rleinser Thomas                                                             |                                                                                                    |   |
| Spieler auswählen                                                           |                                                                                                    |   |
|                                                                             |                                                                                                    | Ŧ |
| Reservierungsende                                                           |                                                                                                    |   |
| 11:00                                                                       |                                                                                                    | * |
|                                                                             |                                                                                                    |   |
| Du bekommst eine Reservierungsbest                                          | ätigung per E-Mail. Dies kannst du bei deinen Benachrichtigungen ändern.                             |   |
| Du bekommst eine Reservierungsbest<br>Mitspieler werden je nach deren Einst | ätigung per E-Mall. Dies kannst du bei deinen Benachrichtigungen ändern.<br>ellungen benachrichtigt. |   |

Du bist als Spieler vorgegeben und wählst Deinen Mitspieler-in in dem Feld darunter aus.

Im Augenblick ist **eine aktive Reservierung** am gleichen oder am nächsten Tag **für eine Stunde** (Einzel) voreingestellt.

| pieler            |                  |  |
|-------------------|------------------|--|
| 🗟 Kleinser Thomas | Friederich Björn |  |
| Spieler auswählen |                  |  |
|                   |                  |  |
| Reservierungsende |                  |  |
| 11:00             |                  |  |
|                   |                  |  |

Anschließend Klick auf das Feld speichern und die Reservierung wird angezeigt und Du bekommst als Bestätigung eine E-Mail (falls die E-Mail eingetragen ist) **Fertig** 

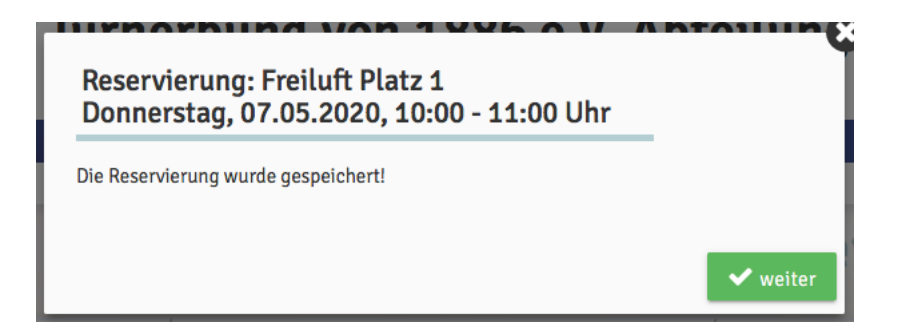

## Die Platzbelegung kann man sehen, ohne sich anzumelden.

Beachtet bitte, damit ein Platz nicht leer steht und ein Spieler nicht spielen darf, weil er bereits eine erlaubte Reservierung vorgenommen hat, gibt es die Möglichkeit einer kurzfristigen Reservierung ab einer Stunde vor Spielbeginn zu buchen.

Essen, den 07.05.2020

gez: Karl Schirmer/Anlagenwart